1. Auf <u>www.office.com</u> anmelden

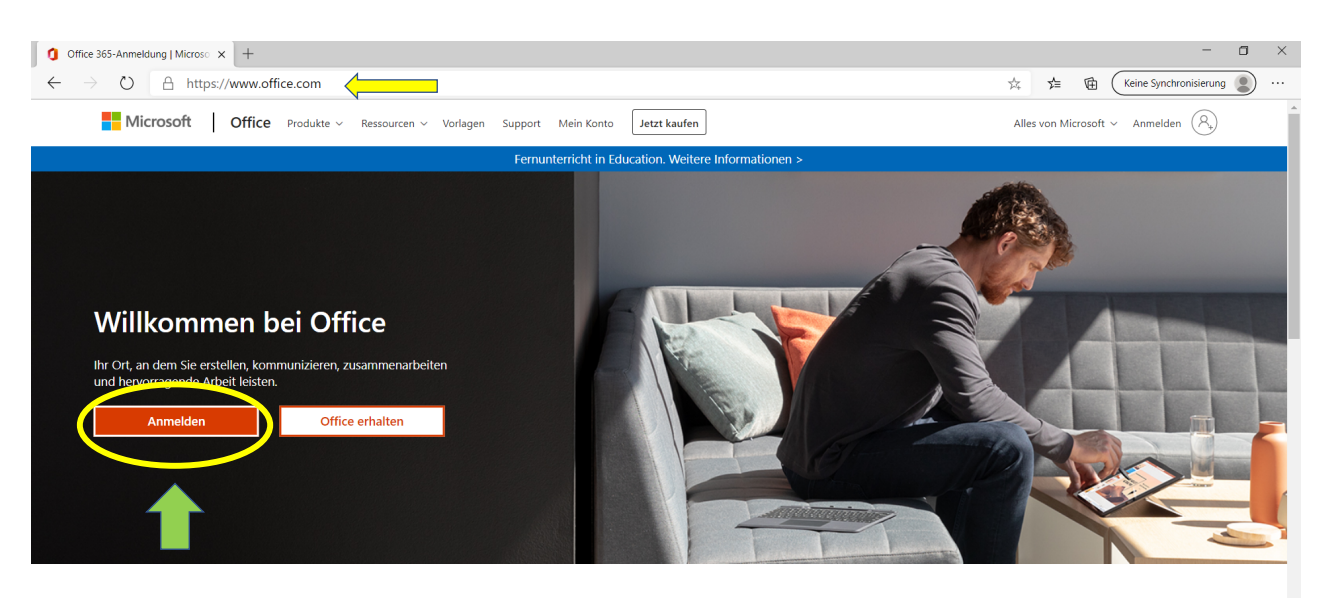

 Für die Anmeldung bitte die Emailadresse bereit halten, die Sie für Ihr Kind erhalten haben (<u>Vorname.Nachname@shm.kbs.schule</u>). Geben sie die Emailadresse ihres Kindes ein (1.) und klicken Sie dann auf Anmelden (2.)
WICHTIGER HINWEIS: Die Emailadresse endet auf .schule und nicht wie Sie es kennen auf .de oder .com

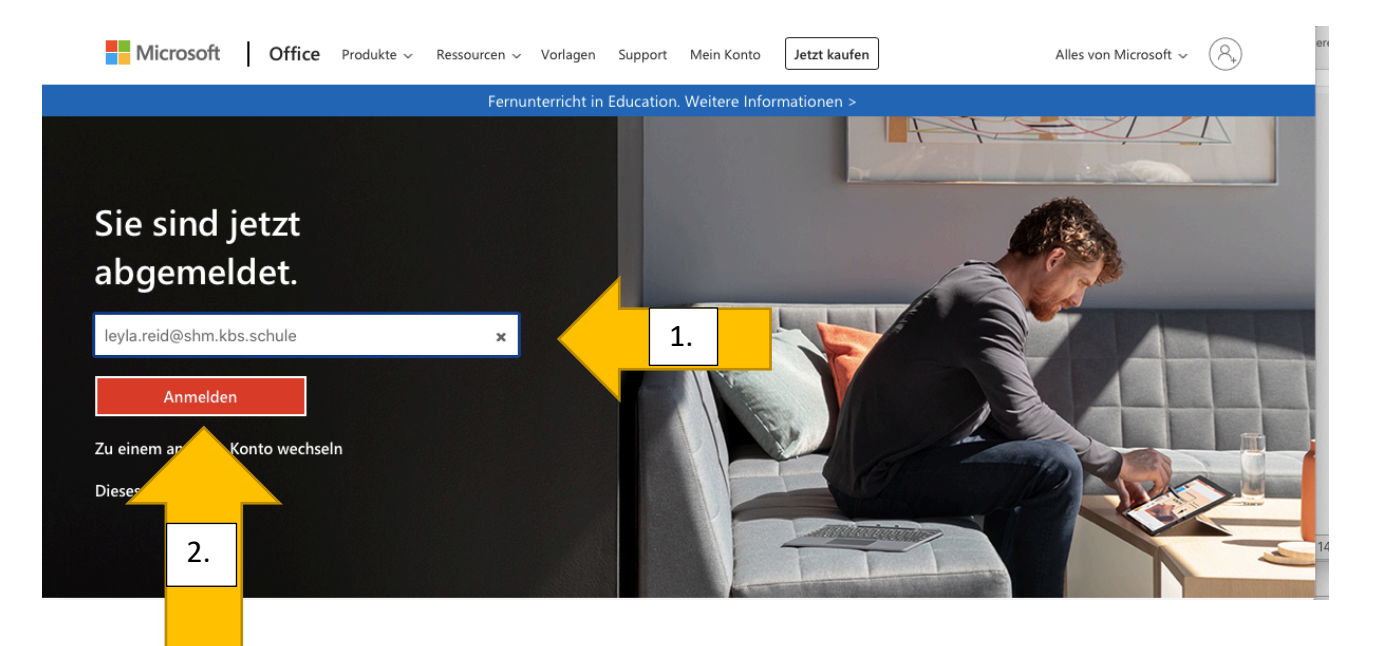

3. Dann geben Sie das Kennwort (1.) ein, welches Sie von der Lehrkraft erhalten haben. Und klicken dann auf Anmelden (2.)

|    | Microsoft<br>leyla.reid@shm.kbs.schule<br>Kennwort eingeben        |          | 2                   |                       |                    |
|----|--------------------------------------------------------------------|----------|---------------------|-----------------------|--------------------|
| 1. | Kennwort<br>Kennwort vergessen<br>Mit einem anderen Konto anmelden |          | -                   |                       |                    |
|    |                                                                    | Anmelder |                     |                       |                    |
|    |                                                                    | 2.       | Nutzungsbedingungen | Datenschutz & Cookies | Haftungsausschluss |

4. Beim nächsten Fenster müssen Sie selbst entscheiden, ob ihr Kind angemeldet bleiben soll. Wenn mehrere Nutzer das Gerät nutzen, ist es nicht zu empfehlen.

| Microsoft                                                       |
|-----------------------------------------------------------------|
| leyla.reid@shm.kbs.schule                                       |
| Angemeldet bleiben?                                             |
| Hiermit verringern Sie die Anzahl von<br>Anmeldeaufforderungen. |
| Diese Meldung nicht mehr anzeigen                               |
| Nein <u>Ja</u>                                                  |
|                                                                 |
|                                                                 |

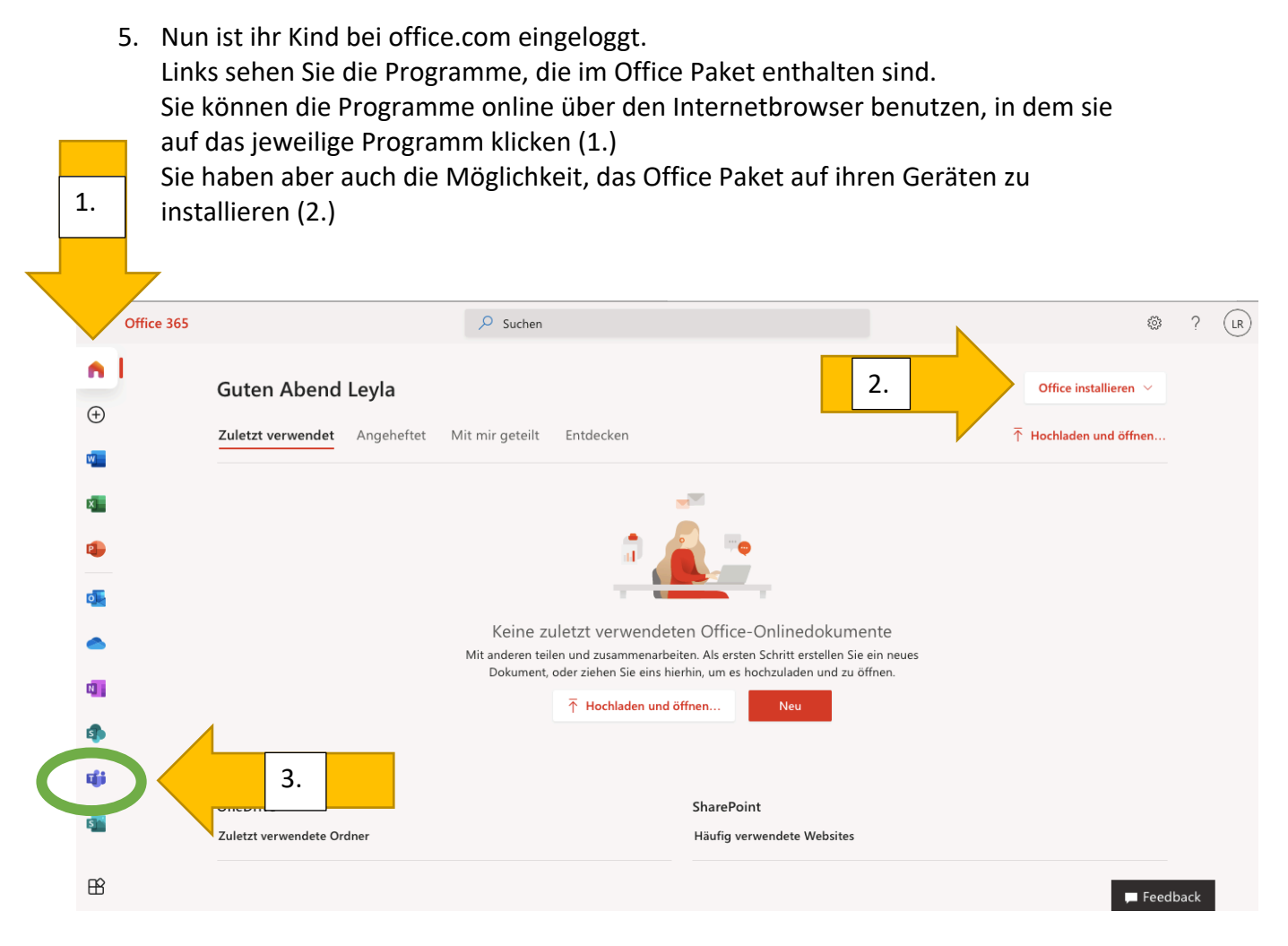

HINWEIS: Die Programme sind auch als Apps für Handys und Tablets verfügbar und können mit der Emailadresse des Kindes und dem Passwort genutzt werden. Auf bis zu 5 Geräten ist dies möglich.

6. Für den Unterricht und den Kontakt zu der Klassen und den LehrerInnen wird das Programm TEAMS (3. Siehe oben) genutzt.

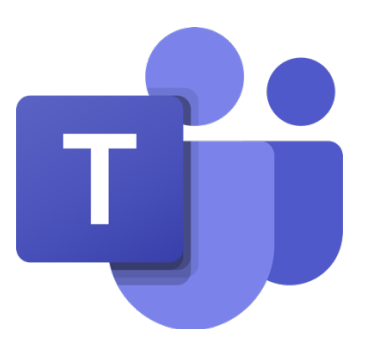

7. Wenn Sie auf TEAMS klicken erhalten Sie die nächste Ansicht. Sie können sich hier entscheiden, das Programm herunterzuladen oder weiter im Internetbrowser das Programm zu nutzen (Pfeil).

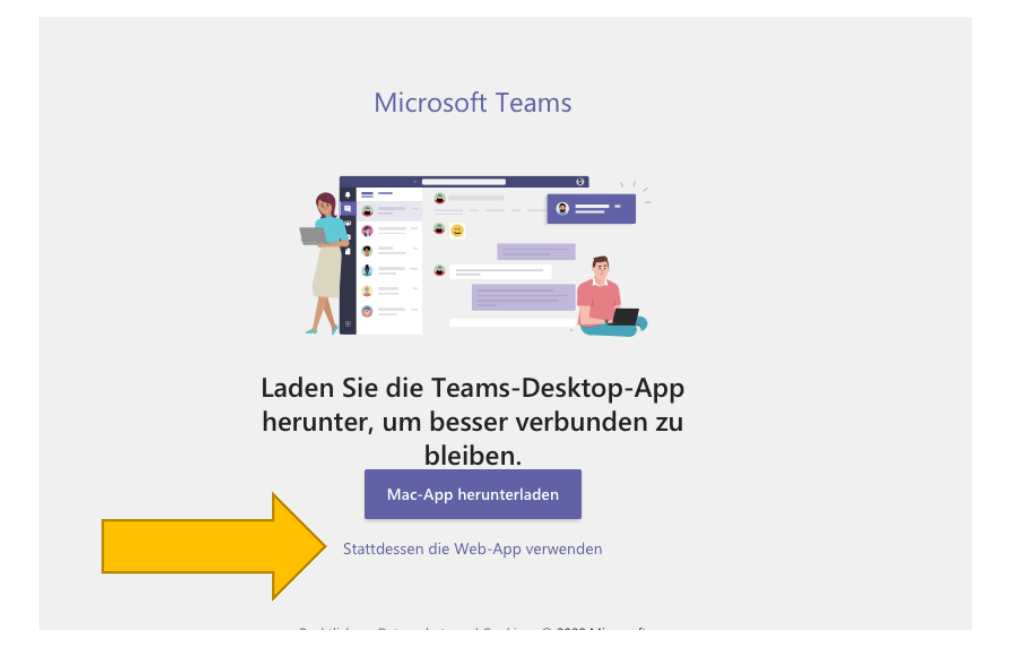

8. Dann können sie TEAMS nutzen.

So sieht die Ansicht aus, wenn sie das Programm installiert haben und öffnen:

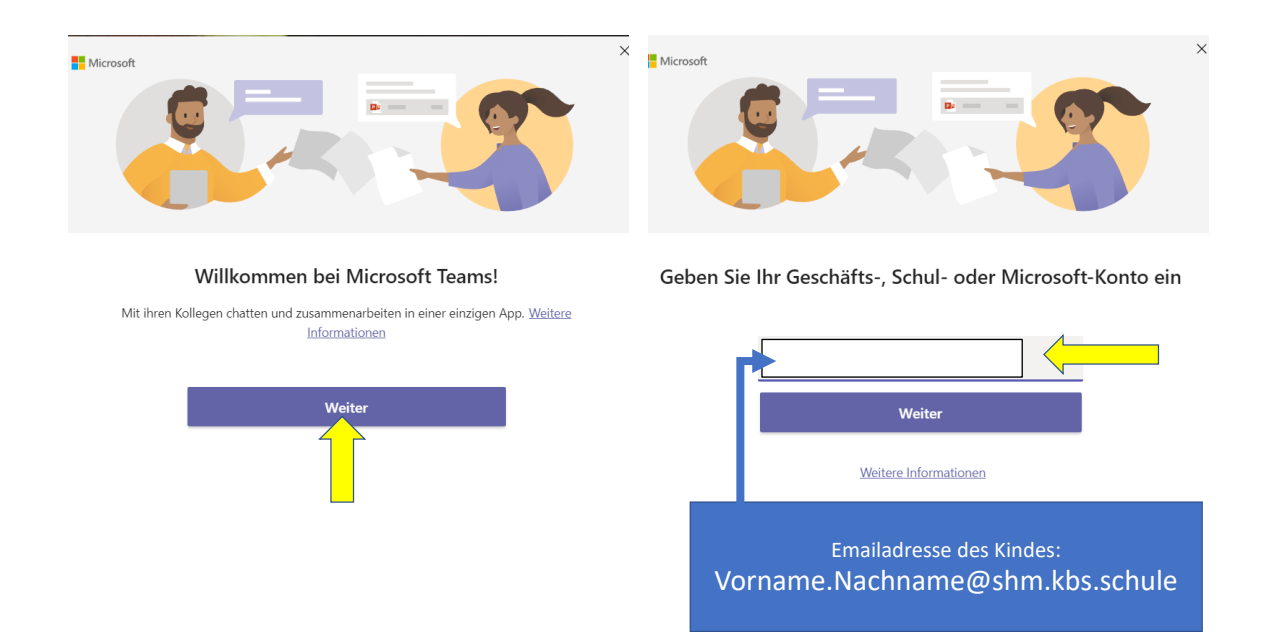

Und dann im nächsten Schritt das Kennwort eingeben.

9. So ähnlich sieht die Ansicht aus, wenn Sie Ihr Kind eingeloggt haben.

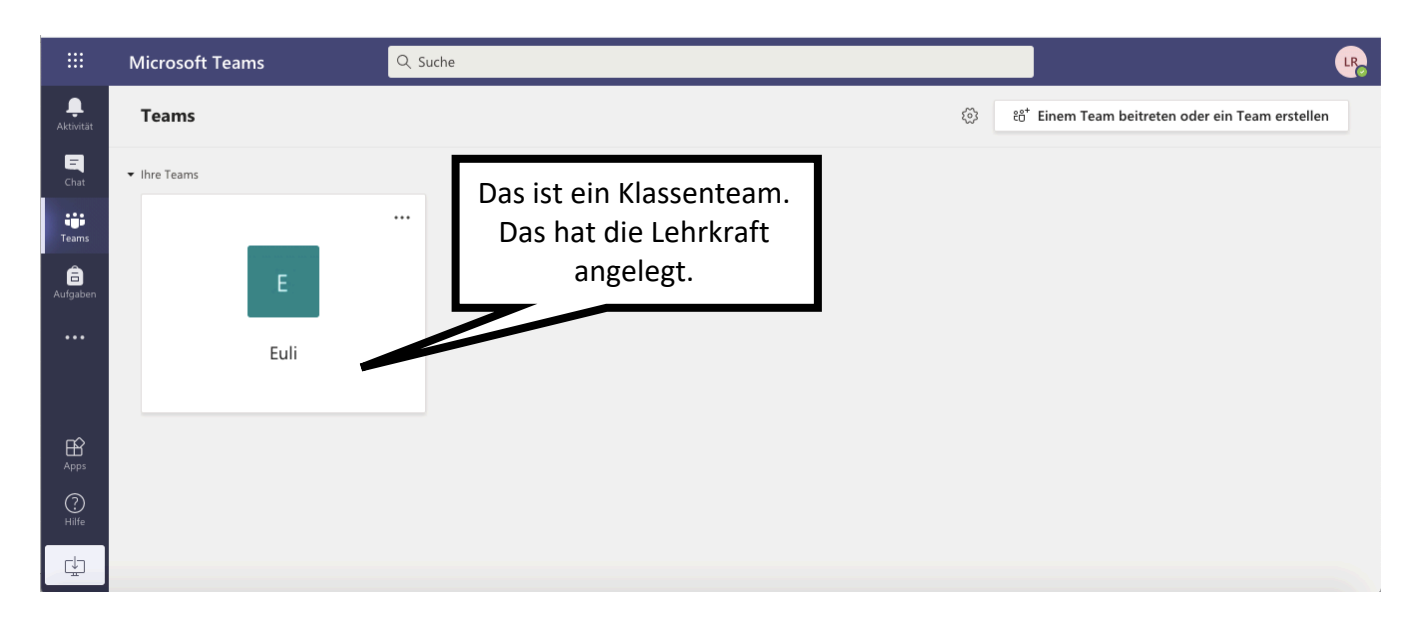

In den unterschiedlichen TEAMS sind immer die Personen, die der Besitzer/die Besitzerin (Lehrer\*in) hinzugefügt hat.

Symbole:

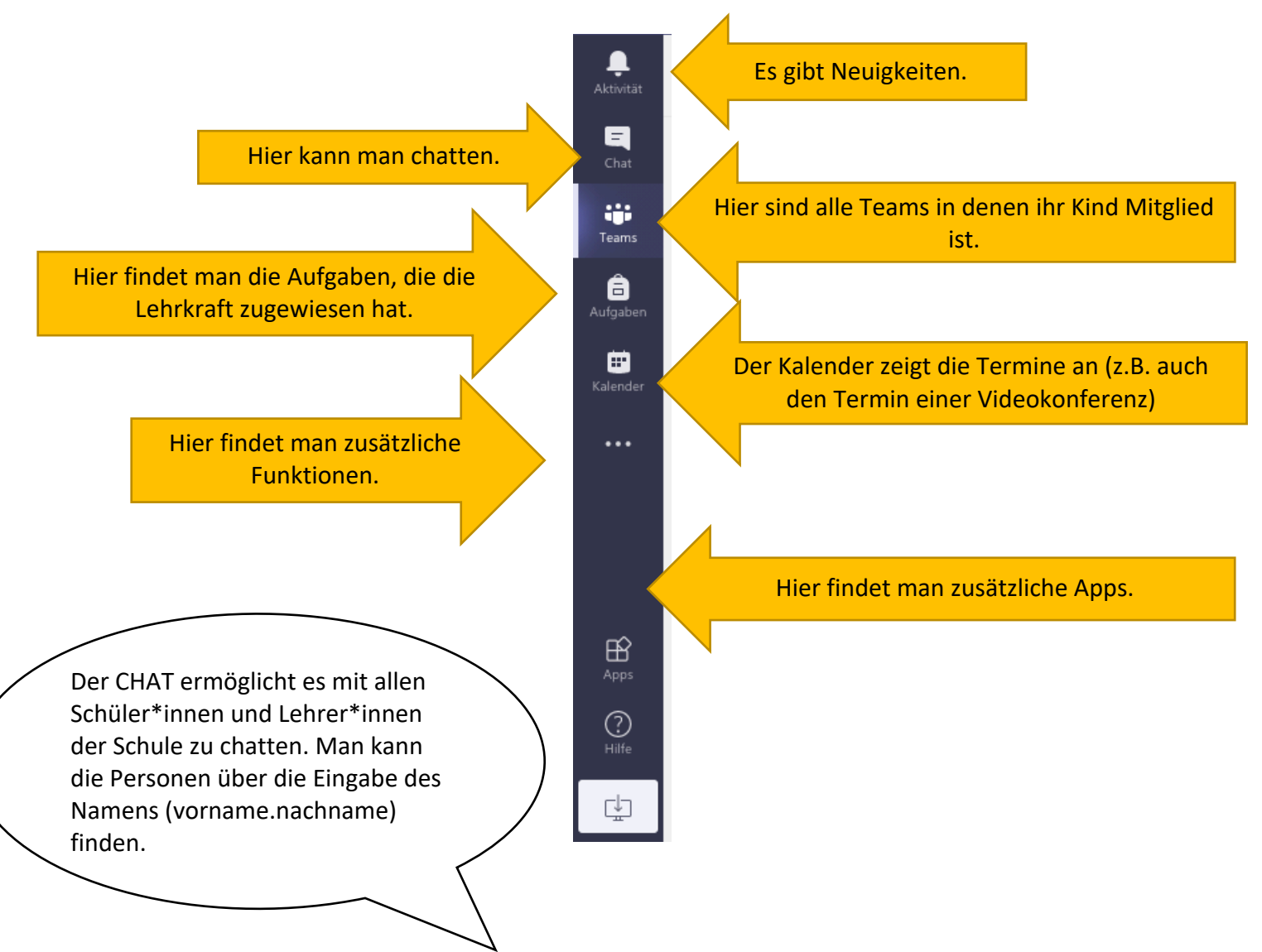